## **Reminder/Recall**

# -WyIR Quick Reference Guide-

## **Reminder/Recall**

### 1. Configure Personal Settings

A. Click upon Settings/Personal in the Navigation Menu.

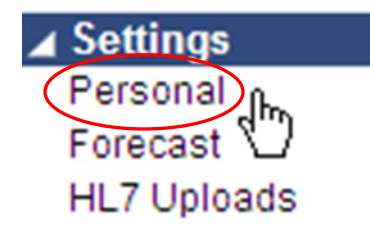

B. Ensure that Increment Recall Count is listed as "Unchecked;" change the Maximum Recall Tries to "3," and Save.

| User Preferences click to update                      |                 |
|-------------------------------------------------------|-----------------|
| Feature                                               | Status:         |
| Always use defaults on patient edit                   | Enabled         |
| Default Patient Search Version                        | Simple          |
| Default Patient Search Field                          | First Name      |
| Automatic City / State / Zip Code / County Population | Enabled         |
| Use Arrow Navigation on Vaccination View/Add screen   | Enabled         |
| Vaccine List Sort Order                               | Expiration Date |
| Default Application                                   | Standard        |
| Set Low Inventory Quantity For Orders                 | 0               |
| Increment Recall Count                                | Unchecked       |
| DTT Decrement Vaccine Inventory Default               | Checked         |
| Default Reminder/Recall screen                        | Advanced        |
| Maximum Recall Tries                                  | 3               |
|                                                       |                 |

**NOTE:** Once the internal processes for use of the recall are defined, one may opt to check the "Increment Recall Count" button. If checked, a tally will be maintained on the patient to indicate the number of times they have been included in a recall. When the patient returns for an immunization, the tally will be restarted. The count is useful in determining which patients to mark as "Moved or Gone Elsewhere" using the "Recall for Inactivation Report," which is detailed on the next page.

### 2. Run It Monthly!

A. Within the Navigation Menu, click upon the **[Reminder/Recall-Run Templates]** link a window similar to the following will then appear.

| Reminder/Recall Reports |  |  |
|-------------------------|--|--|
| 2015: 4313314           |  |  |
| 2015: ADOLESCENTS       |  |  |
| 2015: HPV               |  |  |
| 2015: KINDERGARTEN      |  |  |
| HIGH RISK               |  |  |
| TEENAGERS               |  |  |
|                         |  |  |

B. Select the template you wish to use by clicking on the Hyperlink—a window similar to the following will present next:

|     | Reminder/Recall Reports         |                                  |                        |
|-----|---------------------------------|----------------------------------|------------------------|
|     | 2015: 4313314                   |                                  |                        |
|     | 2015: ADOLESCENTS               |                                  |                        |
|     | 2015: HPV                       |                                  |                        |
|     | 2015: KINDERGARTEN              |                                  |                        |
|     | HIGH RISK                       |                                  |                        |
|     | TEENAGERS                       |                                  |                        |
|     |                                 |                                  |                        |
|     | Reminder/Recall 2015: 4313314   |                                  |                        |
|     | Increment Recall Count          |                                  |                        |
|     | Due Date Timeframe:             | Due Now                          |                        |
|     | Run By:                         | By Ownership                     |                        |
|     | Limit Reminder/Recall Group By: |                                  |                        |
|     | Organization (IRMS):            |                                  |                        |
|     | Organization (IRMS) Group:      |                                  |                        |
| e   | Facility:                       |                                  |                        |
| .,, | Facility Group:                 |                                  |                        |
| ť   | Patient Age Range:              | 24 Month(s) to 35 Month(s)       |                        |
| nt  | Vaccine Families:               | and Optional Needed Dose Number: |                        |
|     | DTaP/DT/Td                      | All                              |                        |
| а   | HIB                             | All                              |                        |
|     | POLIO                           | All                              |                        |
| e   | HEP-B 3 DOSE                    | All                              |                        |
|     | MMR                             | All                              |                        |
| g   | VARICELLA                       | All                              |                        |
| -   | PNEUMO (PCV)                    | All                              |                        |
| g   |                                 |                                  | Bac Run Report Preview |
|     |                                 |                                  |                        |

C. Click on the **[Run Report]** button; review the output options on the next page.

## **Reminder/Recall**

# -WyIR Quick Reference Guide-

## **Reminder/Recall**

### Which output to use:

potential output options for the user:

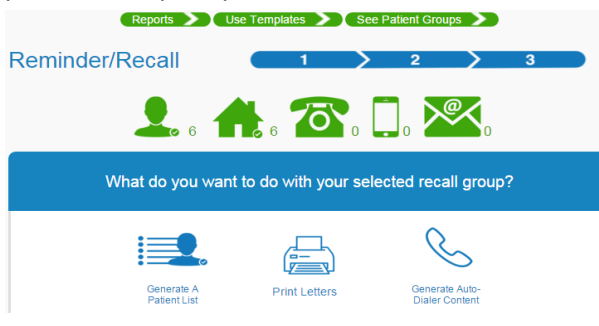

Based on the "counts" of options presented, the user may need to tailor their Reminder/Recall approach to balance staffing resources, material resources, and the HIPAA considerations for sending Protected Health Information (PHI) in a secure manner. At a minimum, provider/ organizations should consider running either a patient phone call list quarterly. After selecting the "Generate a Patient List" icon as presented above, a pop-up similar to the following is presented next:

| Reminder/Recall                                                                                                    | $\otimes$                  |
|----------------------------------------------------------------------------------------------------|----------------------------|
| Instructions                                                                                                    |                            |
| Notes:<br>Selecting to generate a patient list will display the reminder recall criteria<br>from the generated final patient list, and list of vaccines due for each pat<br>Click <i>Run</i> to generate the patient recall list. | , total patients<br>tient. |
| Make this count towards number of recall attempts                                                                                                    | Run hry                    |

The Patient Recall Group Listing by Ownership, which provides a list of patients and a phone number to contact the guardian/patient.

#### How to measure success:

The next Reminder/Recall screen details the A. Within the Navigation Menu, under Reports, click on Reports Module; the Reminder/Recall Success report is located in the upper left hand portion of the page.

| Reports                 |          | 50 |
|-------------------------|----------|----|
| Vaccinations            |          |    |
| Vaccination Totals      |          |    |
| Vaccinations Breakdown  |          | Pa |
| Manufacturers           |          | D  |
| Lot Number Summary      |          | -  |
| Lot Recall Listing      |          | Pa |
| Vaccine Deferrals       |          | P  |
| Vaccine Lots to Expire  | Schedule |    |
| Daily Inventory Report  |          | Pa |
| CRA Doses Administered  | C        | R  |
| Reminder/Recall Success | Schedule | R  |

B. Click on the highlighted report; a page simil to the following will appear:

| minder/Recall Success Report |                                        |
|------------------------------|----------------------------------------|
| nit Report By:               |                                        |
| Attempt Date Range           | From: To:                              |
| Patient Age                  | From: -select- V To: -select- V        |
| Patient Birth Date           | From: To:                              |
| Do Not Limit                 |                                        |
| District/Region              |                                        |
| Patient County               | select V                               |
| ZIP Code                     |                                        |
| RMS                          | select 💌                               |
| IRMS Group                   | select V                               |
| Do Not Limit                 |                                        |
| > Facility                   | select 💌                               |
| Facility Group               | select 💌                               |
| Do Not Limit                 |                                        |
| WyVIP Pin                    | select V                               |
|                              |                                        |
|                              | Limit By Ophort Back Reset Create Repo |
|                              |                                        |

C. Enter the desired information, then click Create Report, which displays the outcomes of the efforts.

|    | Date       | Attempt Type    | # Recalled | # Returned<br>in < | Success Rate<br>= 30 days | # Returned<br>in < | Success Rate<br>= 60 days | # Returned<br>in < | Success Rate<br>= 90 days |
|----|------------|-----------------|------------|--------------------|---------------------------|--------------------|---------------------------|--------------------|---------------------------|
|    | 02/28/2011 | PATIENT LISTING | 23         | 1                  | 4%                        | 2                  | 8%                        | 2                  | 8%                        |
|    | 02/28/2011 | PATIENT LISTING | 123        | 6                  | 4%                        | 8                  | 6%                        | 8                  | 6%                        |
|    | 02/28/2011 | PATIENT LISTING | 146        | 7                  | 4%                        | 10                 | 6%                        | 10                 | 6%                        |
|    | 02/28/2011 | PATIENT LISTING | 99         | 3                  | 3%                        | 3                  | 3%                        | 7                  | 7%                        |
|    | 02/28/2011 | PATIENT LISTING | 185        | 8                  | 4%                        | 13                 | 7%                        | 14                 | 7%                        |
| ς. | 02/28/2011 | EMAIL           | 284        | 11                 | 3%                        | 16                 | 5%                        | 21                 | 7%                        |
| )  | 03/04/2011 | PATIENT LISTING | 82         | 1                  | 195                       | 3                  | 3%                        | 3                  | 3%                        |
| ·  |            |                 |            |                    |                           |                    |                           |                    |                           |

D. Review the report for the effectiveness of the process; consider changing the output if the one that was used is ineffective.

#### How to inactivate non-responsive patients:

Within the Navigation Menu, under Reports, click on Reports Module; the Recall for Inactivation report is located under Patients in the upper right hand section of the page.

|           | Patients                        |
|-----------|---------------------------------|
|           | Daily Patient Immunization List |
|           | Patient Detail                  |
|           | Patient Totals                  |
|           | Patient Breakdown               |
| $\langle$ | Recall for Inactivation         |
| ile       | Race and Ethnicity Correlation  |
| lar       | Updated Patients Labels         |
|           |                                 |

By running the report monthly following the Reminder/Recall process, patients may be identified that may be inactivated from future reminders.

|                 |                                                                                                    |             | Recall for In | nactivation (by own | nership)          |            |                         |  |  |
|-----------------|----------------------------------------------------------------------------------------------------|-------------|---------------|---------------------|-------------------|------------|-------------------------|--|--|
| Report Criteria |                                                                                                    |             |               |                     |                   |            | Report Date: June 10, 2 |  |  |
|                 | Organization (BBLS, 10:11, 10:10,006,CBF OT PLK,TH<br>Rolling, 20,<br>Marken (BBLS, 20, 20, 20, 20, 20, 20, 20, 20, 20, 20 |             |               |                     |                   |            |                         |  |  |
| Fotal Patients  | Selected: 8                                                                                                    |             |               |                     |                   |            |                         |  |  |
| Patient ID      | First Name                                                                                                    | Middle Name | Last Name     | Birthday            | # of Recall Tries | Date       | Туре                    |  |  |
| 4847            | TONY                                                                                                    |             | SLY           | 01/01/2012          | 3                 | 01/29/2013 | PATIENT LISTING         |  |  |
| 4934            | GEORGE                                                                                                    |             | WASHINGTON    | 01/01/2011          | 1                 | 01/29/2013 | PATIENT LISTING         |  |  |

Best Practices: After 3 reminders, inactivate the patients that are non-responsive by searching, selecting, editing, and then changing the patient's Inactive status to "Moved or Gone Elsewhere," checking the "Block Recall" box, then saving.

| Inactive      | Moved or Gone Elsewhere | $\checkmark$ |
|---------------|-------------------------|--------------|
| WyVIP Status: | Uninsured               | $\checkmark$ |
| Block Recall: |                         |              |